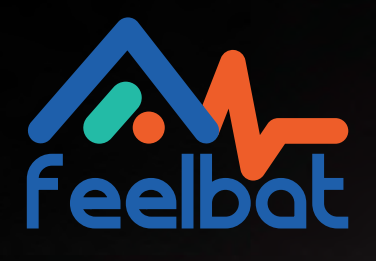

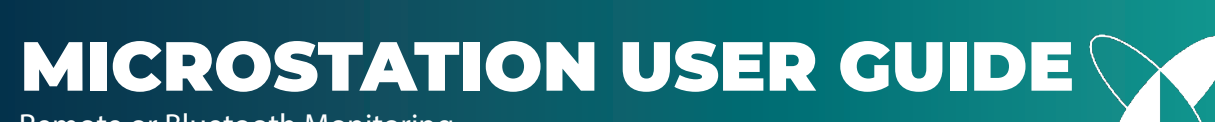

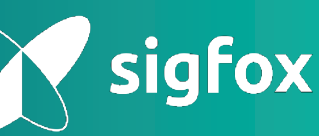

Remote or Bluetooth Monitoring

## Introduction

Upon reading this guide, the next page will provide you with a sequence of steps to follow depending on your choice of Internet connection.

To assist you, a color-coded system has been implemented (see: color code).

To properly connect your box, you need to select your path and follow the steps associated with the color corresponding to your Internet connection choice.

#### **Color Code**

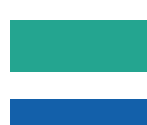

General guide – regardless of your connection choice, these steps are mandatory.

For a 4G M2M SIM card connection.

For an existing Internet box connection.

If you encounter any issues, contact us at: (check your spam folder) SAV@feelbat.fr

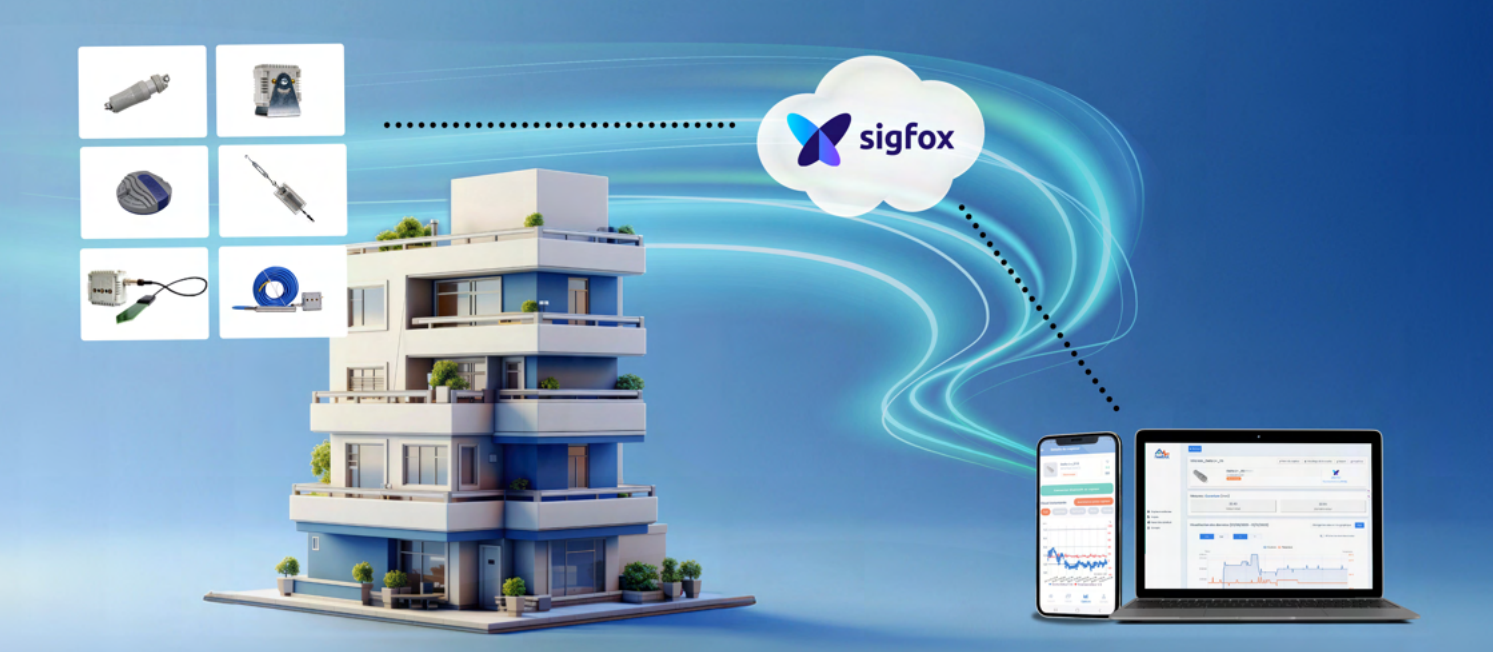

## **Connection Mode Selection**

Step 1

Connecting the micro-station

### Step 2

Connecting the network

#### Step 3

Internet connection via USB dongle with multi-operator M2M SIM card

#### Step 3

Internet connection and existing Internet box

### Option

If the box is exposed to humidity or placed outdoors (IP65), install a waterproof protective enclosure for the connections.

### Step 2

Online box activation

### Step 2

SIGFOX network connection and initialization

## **List of Items**

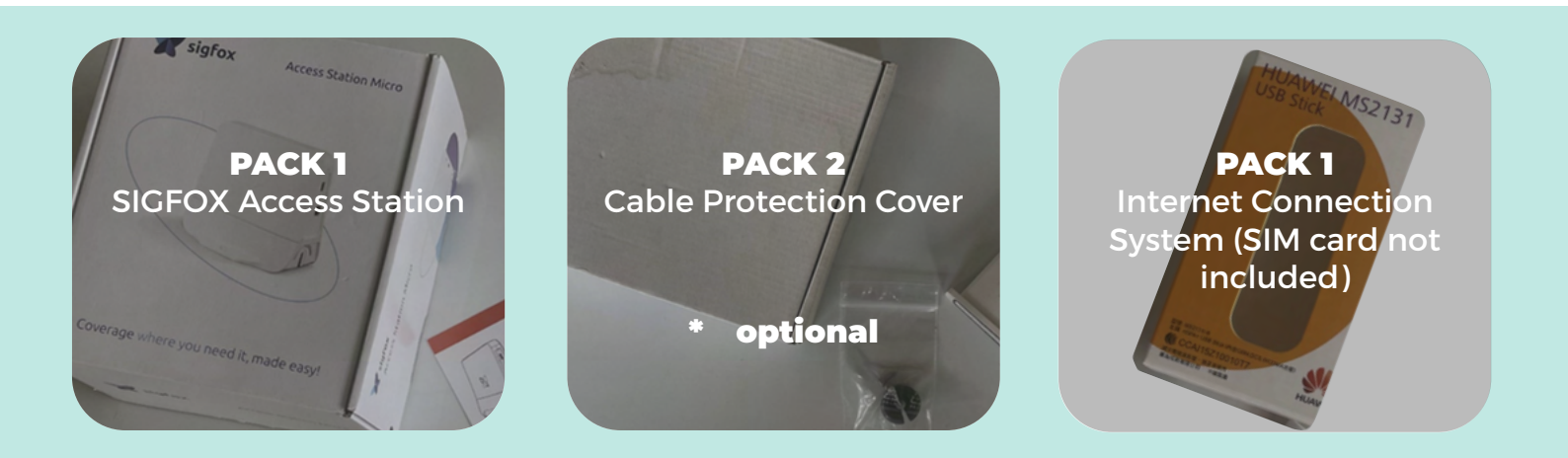

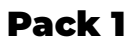

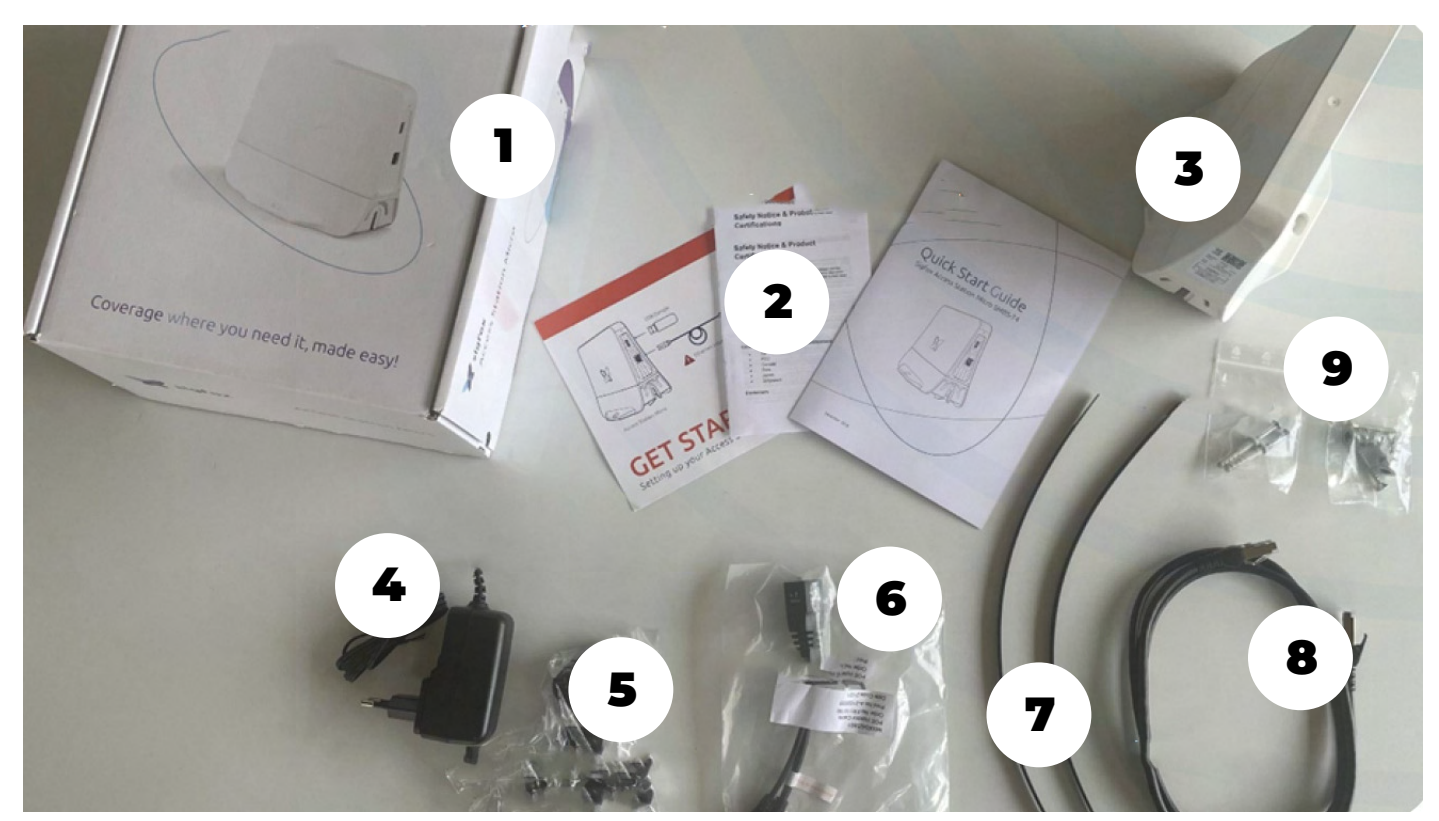

| SIGFOX Access Station                  | 4 Charger block         | <b>7</b> Cable ties |
|----------------------------------------|-------------------------|---------------------|
| <b>2</b> Manuals and guides in English | 5 Charger block adapter | 8 Ethernet cable    |
| <b>3</b> Box                           | 6 POE cable             | 9 Mounting kit      |

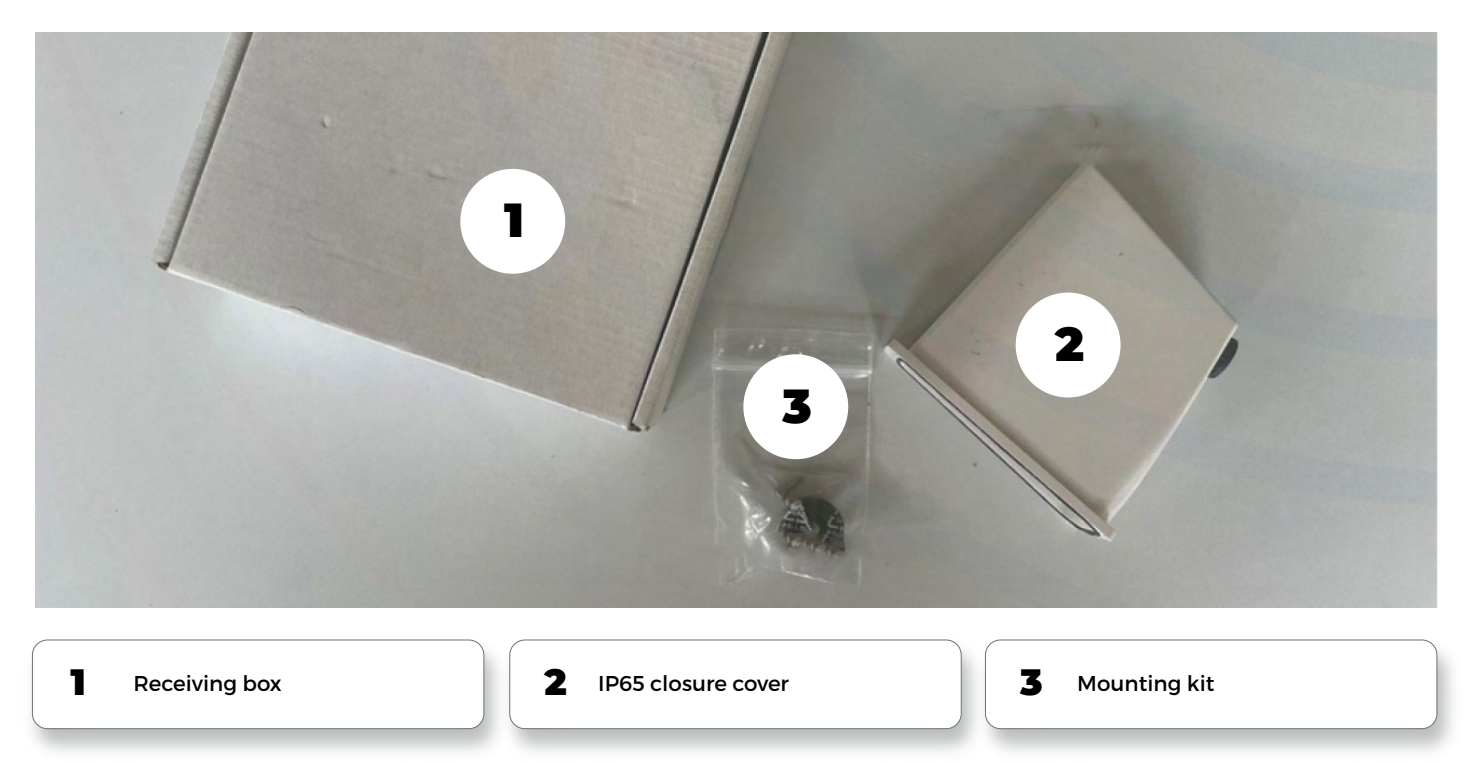

#### Pack 3

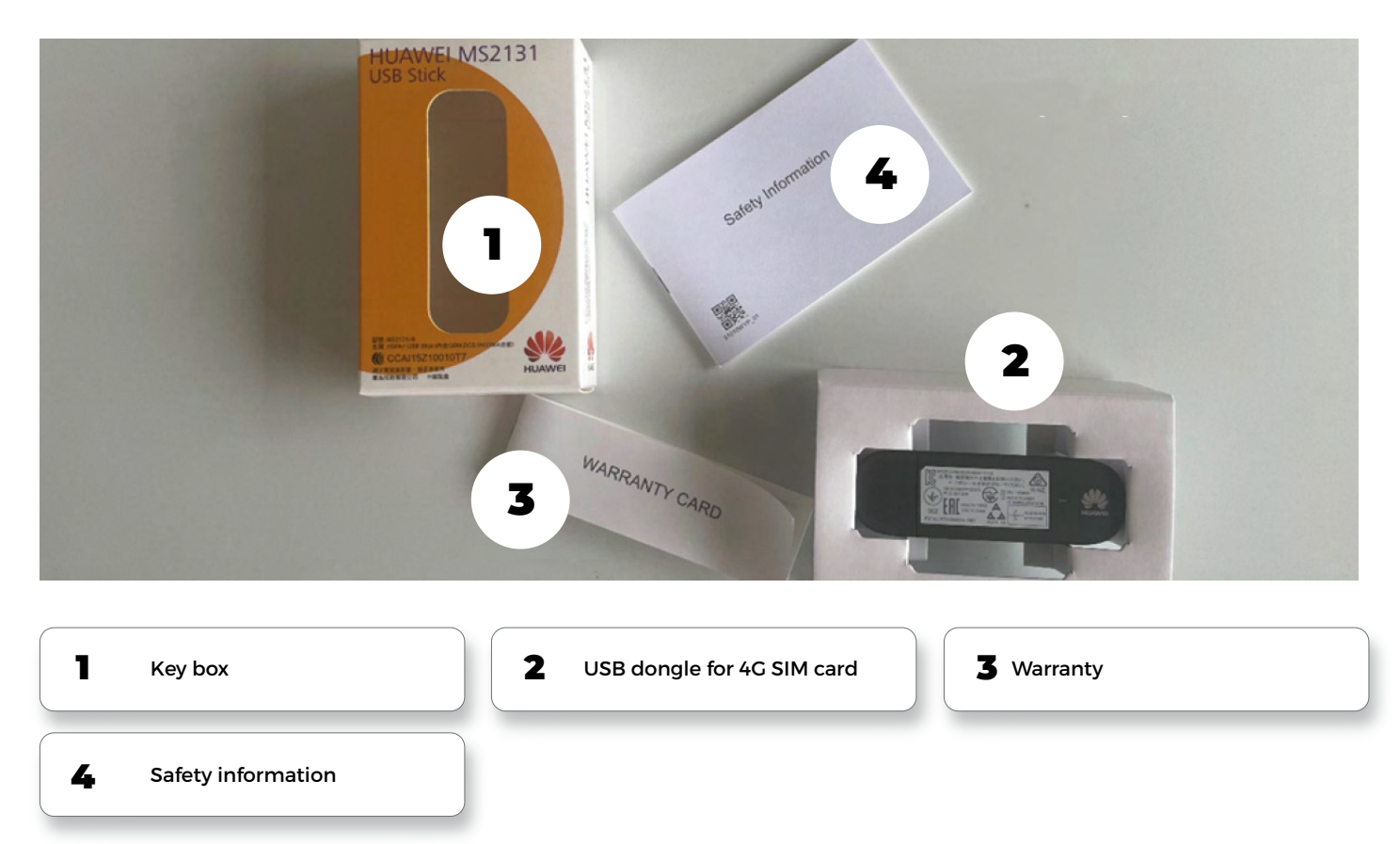

#### NOTE: The 4G SIM card is not included in the pack.

Feelbat offers an additional multi-operator M2M SIM card. Additionally, you will need to keep your SIM card adapters (SIM, MICRO SIM, NANO SIM) when receiving the pack.

Step 1

# **Connecting the micro-station**

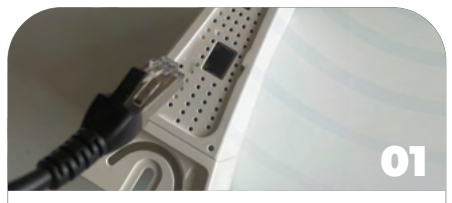

Plug the Ethernet cable into the appropriate port on the micro-station.

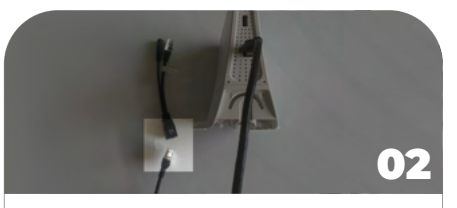

Plug the Ethernet cable into the corresponding port on the POE cable.

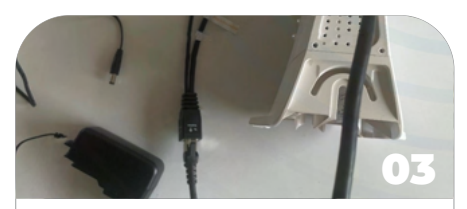

Plug the POE cable into the corresponding port on the power cable.

### Step 2 Connecting the network

#### For the next steps in the guide:

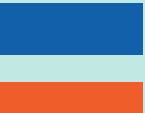

Follow the steps for connecting via 4G SIM card - Step 3.A1.

Follow the steps for connecting via an Internet box - Step 3.B1.

The following setup instructions are for configurations linked to the multi-operator M2M SIM card provided by Feelbat.

If you use a SIM card of your choice from any operator, you will need to request the necessary configurations from that operator to integrate them into the box.

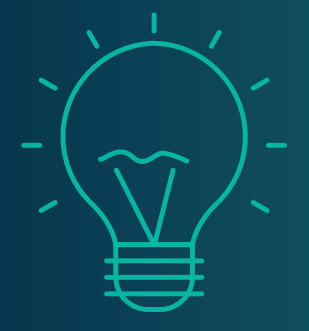

## Prerequisites

Make sure you have:

- An Android tablet or smartphone
- A USB-to-USBC cable (to connect your device)
- An Internet connection
- A power outlet connection

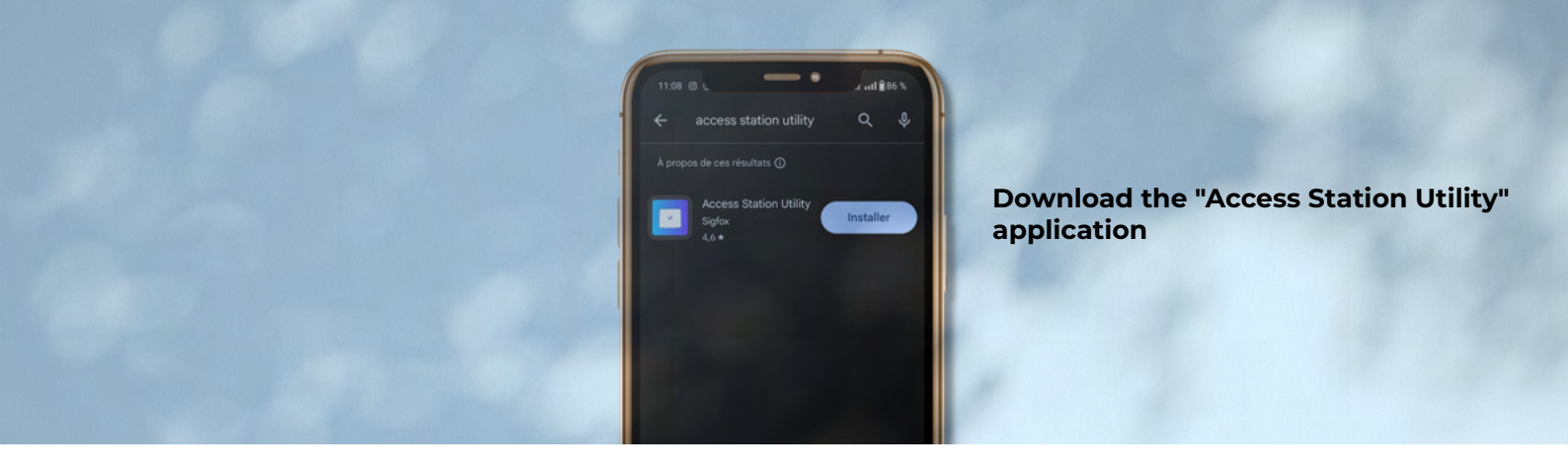

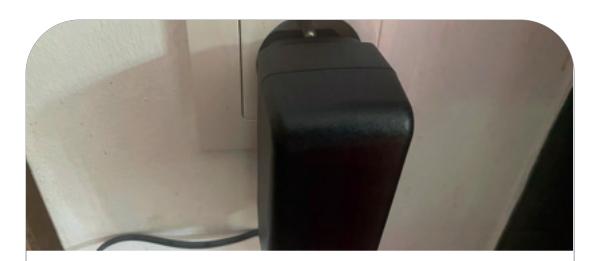

Plug the box into a power outlet, preferably an isolated one.

| 0             |                                                  |  |
|---------------|--------------------------------------------------|--|
| Conr<br>to th | ect the tablet or phone<br>box using the phone's |  |
| USB           | cable.                                           |  |

### On the home screen, enter your **Last Name** and **First Name**, then click **Next**.

| 15.48 G #<br>Software version<br>Hardware version | С 93.8<br>—<br>Уб.8.1<br>ТАРИУКО                                                                    | Software version<br>Hardware version                                                | Fill in the following fields:<br>APN: iotamora.m2m<br>Roaming: Check the box so that the<br>"Enabled" field is displayed.<br>Click Validate. |
|---------------------------------------------------|----------------------------------------------------------------------------------------------------|-------------------------------------------------------------------------------------|----------------------------------------------------------------------------------------------------|
| Address B Ethernet configuration Mode CONFIGURE   | The summary screen<br>appears.<br>In the "GSM CONFIGURA-<br>TION" section, click on<br>"CONFIGURE." | Address B Ethernet configuration Mode CONFIGURE                                     | Automatic (DHCP)                                                                                                    |
| CSM configuration                                 | matoons.m2m<br>Enabled                                                                              | CSM configuration<br>APN<br>Roming<br>Username<br>Password<br>PIN code<br>CONFIGURE | matooma.m3m<br>Enabled                                                                                                    |

Exit the application. Your box is connected!

Note: If you use a SIM card from another operator, these parameters will need to be changed. Please contact your operator's support team.

## **Internet Connection via 4G USB Dongle**

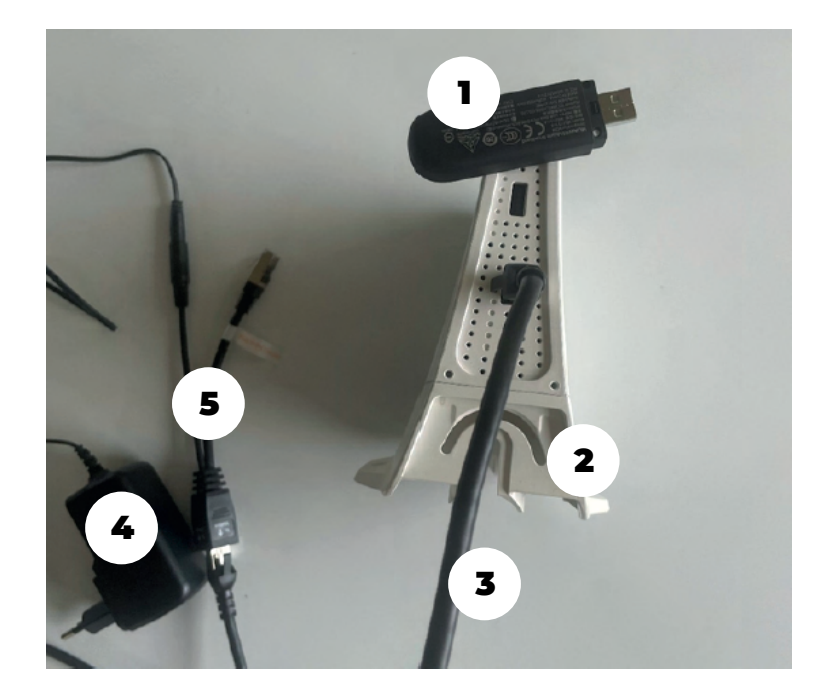

| <b>4</b> G USB Dongle   |  |
|-------------------------|--|
| 2 Sigfox Box            |  |
| <b>3</b> Ethernet Cable |  |
| 4 Power Cable           |  |
| 5 POE Cable             |  |

No SIM card is provided. The 4G SIM card is included in another pack offered by Feelbat - multi-operator M2M SIM card.

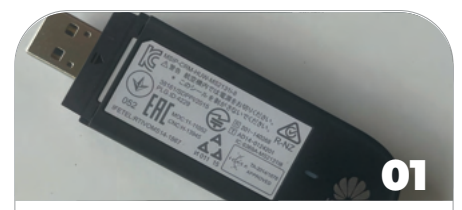

Hold the body of the dongle and unlock the back cover by sliding it off.

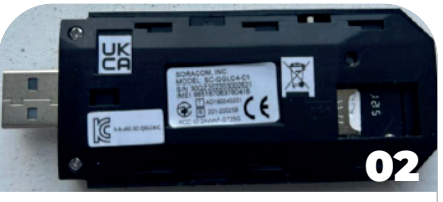

Insert the SIM card.

Attention: Ensure the SIM card is inserted in the correct orientation!

Make sure the card is fully inserted.

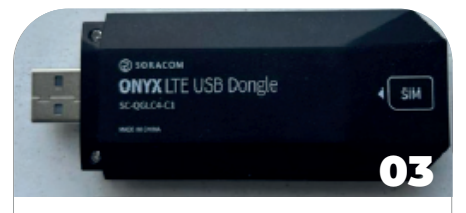

Ensure the back cover is securely locked.

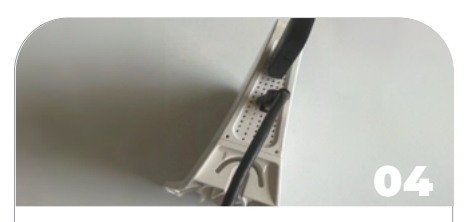

Connect the dongle to the USB port on the box.

### Step 3 Connecting to the Internet

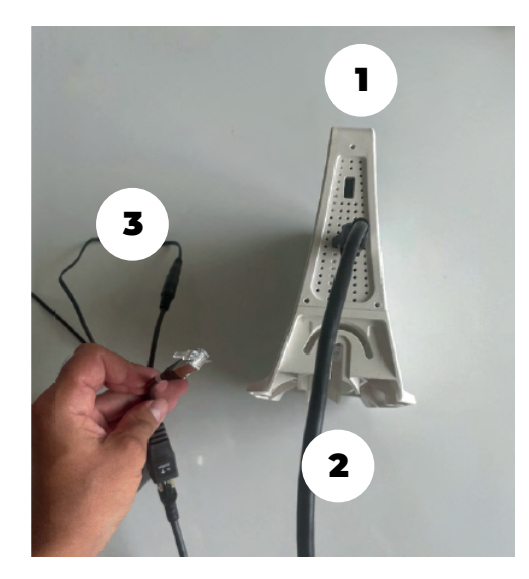

| 1 | Sigfox Box     |  |
|---|----------------|--|
| 2 | Ethernet Cable |  |
| 3 | POE Cable      |  |

No Internet box is provided. It is possible to connect to an existing box or acquire one at your own expense.

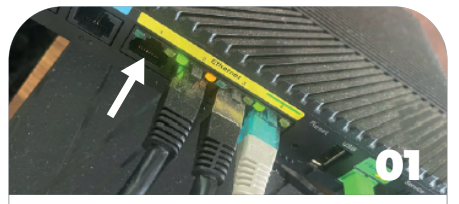

Locate an available Ethernet port on your Internet box.

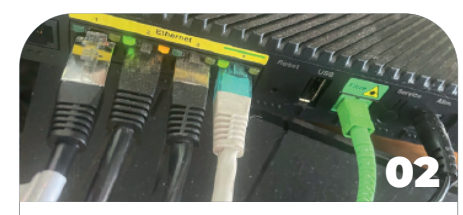

Plug in your Ethernet cable.

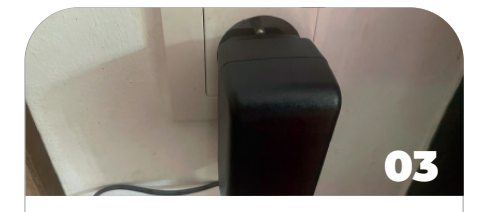

Connect your box to a power outlet (preferably an isolated one).

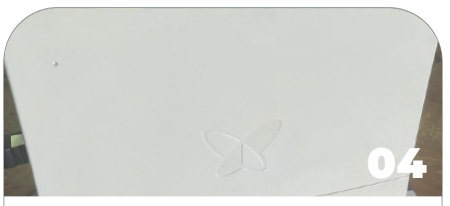

Your box is now connected and will begin its initialization process

### Optional, not required Connecting the IP65 Protection

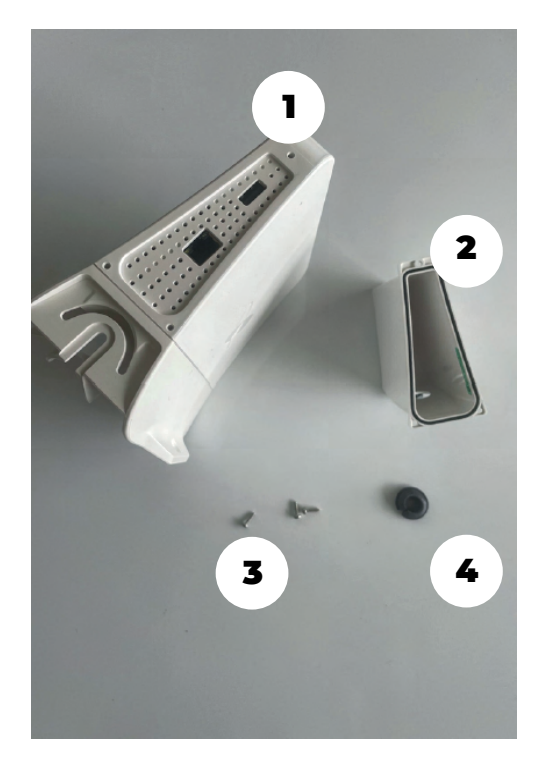

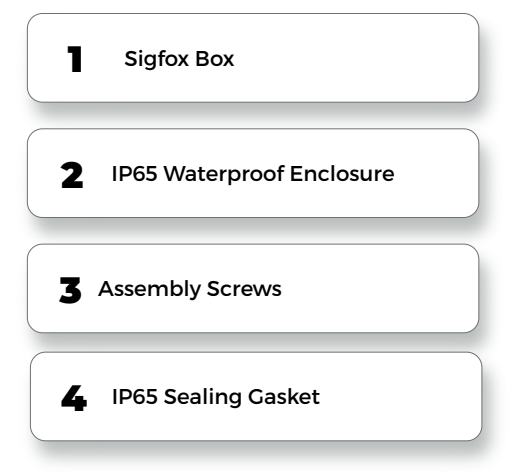

It is recommended to check the screw threading for assembly to ensure you have the appropriate tool.

This IP65 enclosure is not sold with the box. It is an additional and complementary pack.

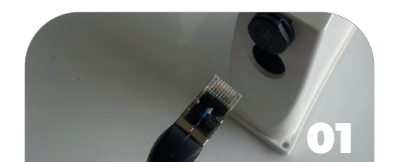

Pass the Ethernet cable through the designated opening.

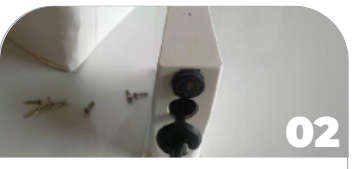

Once the cables are passed through, attach the IP65 gasket around the Ethernet cable.

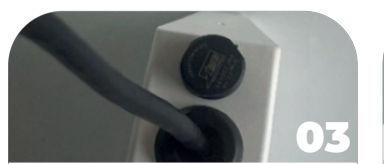

Insert and clip the gasket properly to ensure a waterproof seal (IP65).

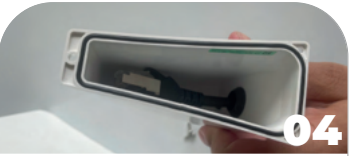

Ensure that the cables are not pinched.

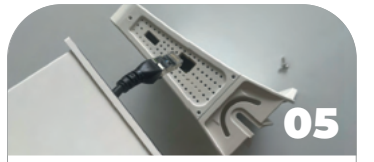

Branchez votre câble Ethernet ou clé de connexion internet USB.

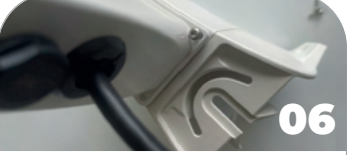

Use the appropriate tool to tighten the 3 screws.

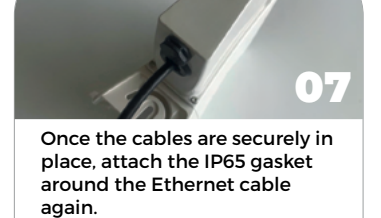

### Step 4 Online Box Activation

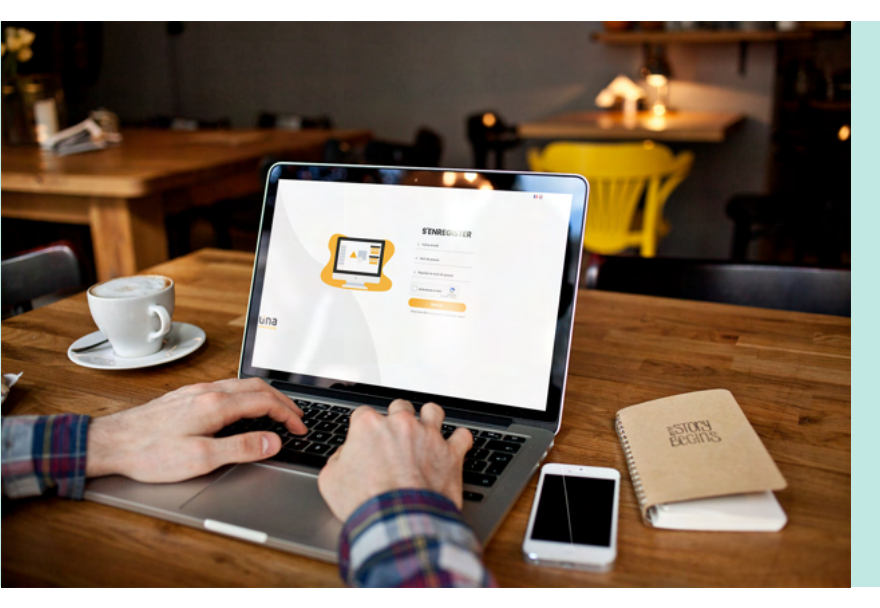

Go to your web browser and enter the following link:

#### https://stmgt.sigfox.fr/register

If you don't already have an account, you'll need to create one! To validate your account, you will receive an email. Don't forget to check your SPAM or junk mail folder.

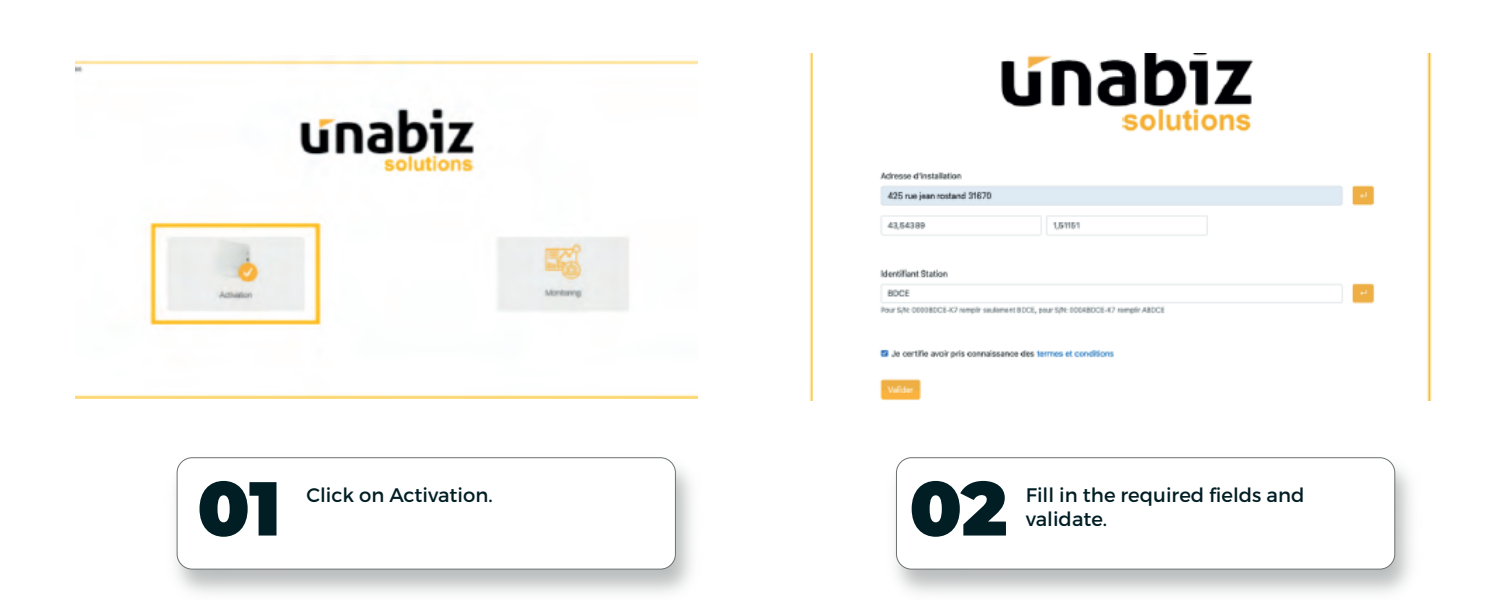

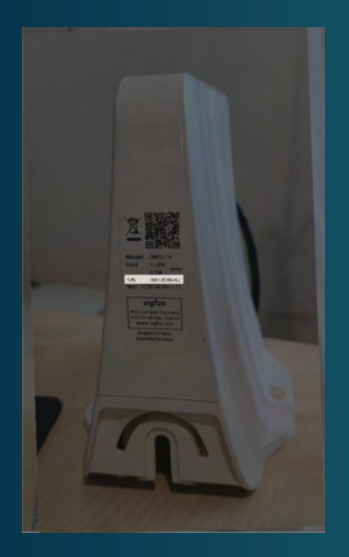

NOTE: The installation of your box requires a postal address for the installation location (e.g., construction site, etc.) as well as the station identifier (S/N) (visible on the left of the photo).

Example S/N: 00012BC-K7

You will only need the underlined part of the S/N on your box.

## **Connection to the Sigfox Network - initialization**

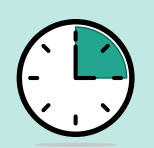

The box initialization takes about 5 minutes.

By default, the Sigfox station is configured for automatic DHCP connection.

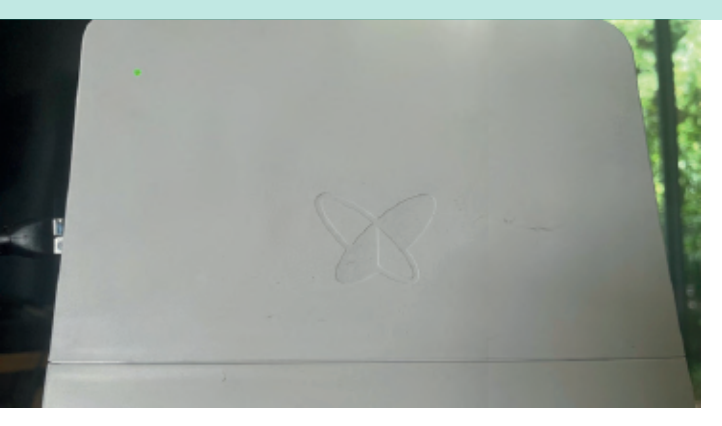

The Sigfox box is ready and operational as soon as the startup is confirmed by an orange LED flashing for a few seconds, followed by a green LED appearing on the box.

Your sensors can now connect to the Sigfox network and send data at the frequency you have set.

### **Connection Issues**

| LED                        | Meaning                                       | Troubleshooting/Resolution                                                                                                    |
|----------------------------|-----------------------------------------------|----------------------------------------------------------------------------------------------------|
| OFF                        | No power                                      | Check the power supply, the Ethernet cable connection, and the general setup.                                                                                                    |
| Red (30s)                  | Correct electrical power, but hardware issue  | If the LED does not turn off after 2 minutes, try restarting the box.<br>If the problem persists, contact technical support.                                                         |
| Stable Red > 1 min         |                                               | Follow the steps above.                                                                                                    |
| Flashing Green (30s-1 min) | Restart the box                               | If the LED continues after 1 minute, try<br>disconnecting/reconnecting the box.<br>If the issue persists, contact technical support.                                                 |
| Flashing Orange            | Connection being established, IP not assigned | If the LED persists after 1 minute, verify that the network is<br>properly configured. Ensure<br>DHCP is enabled in your router or modem.<br>Contact technical support if necessary. |
| Orange                     | VPN connection in progress                    | Wait a few moments.                                                                                                    |
| Green LED                  | Everything is OK - Connection established     |                                                                                                    |
| Purple LED                 | Extreme temperatures detected                 |                                                                                                    |

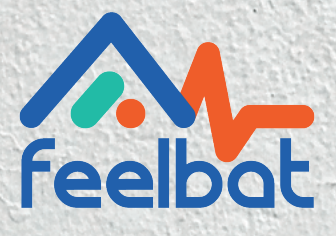

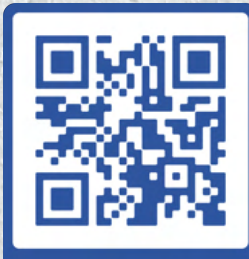

boutique en ligne

# If you have a crack, YOU FEELBAT

### Discover our video tutorials

Watch Help Videos

© info@feelbat.fr 04 123 800 90

4 rue Louis Breguet JACOU 34830 FRANCE Siège social 20 rue Maxime Riviere 97490 SAINT-MAXIME

 $\mathbb{Q}$ 

لي www.feelbat.fr in f ∎